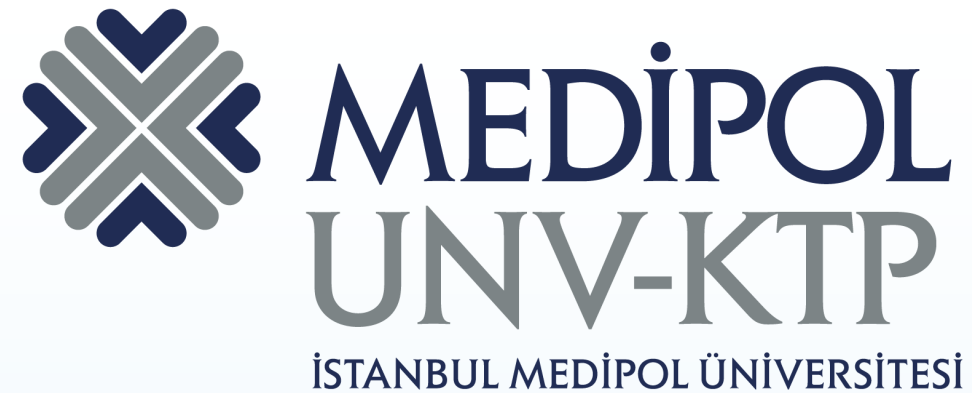

İSTANBUL MEDİPOL ÜNİVERSİTE: KÜTÜPHANESİ

## WEB OF SCIENCE KULLANIM KILAVUZU

# İÇERİK

- Fen Bilimleri, sosyal bilimler, sanat ve insani ilimleri konu alan dergileri ve konferans bildirilerini düzenli olarak tarayarak araştırma alanınızla en ilgili ve prestijli yayınlara ulaşmanızı sağlar.
  - Araştırma alanınızda yayın üreten uzman araştırmacıların çalışmalarındaki referans bilgilerini ve konu ilişkilerini kullanarak birbirleriyle ilgili tüm kayıtları verir.

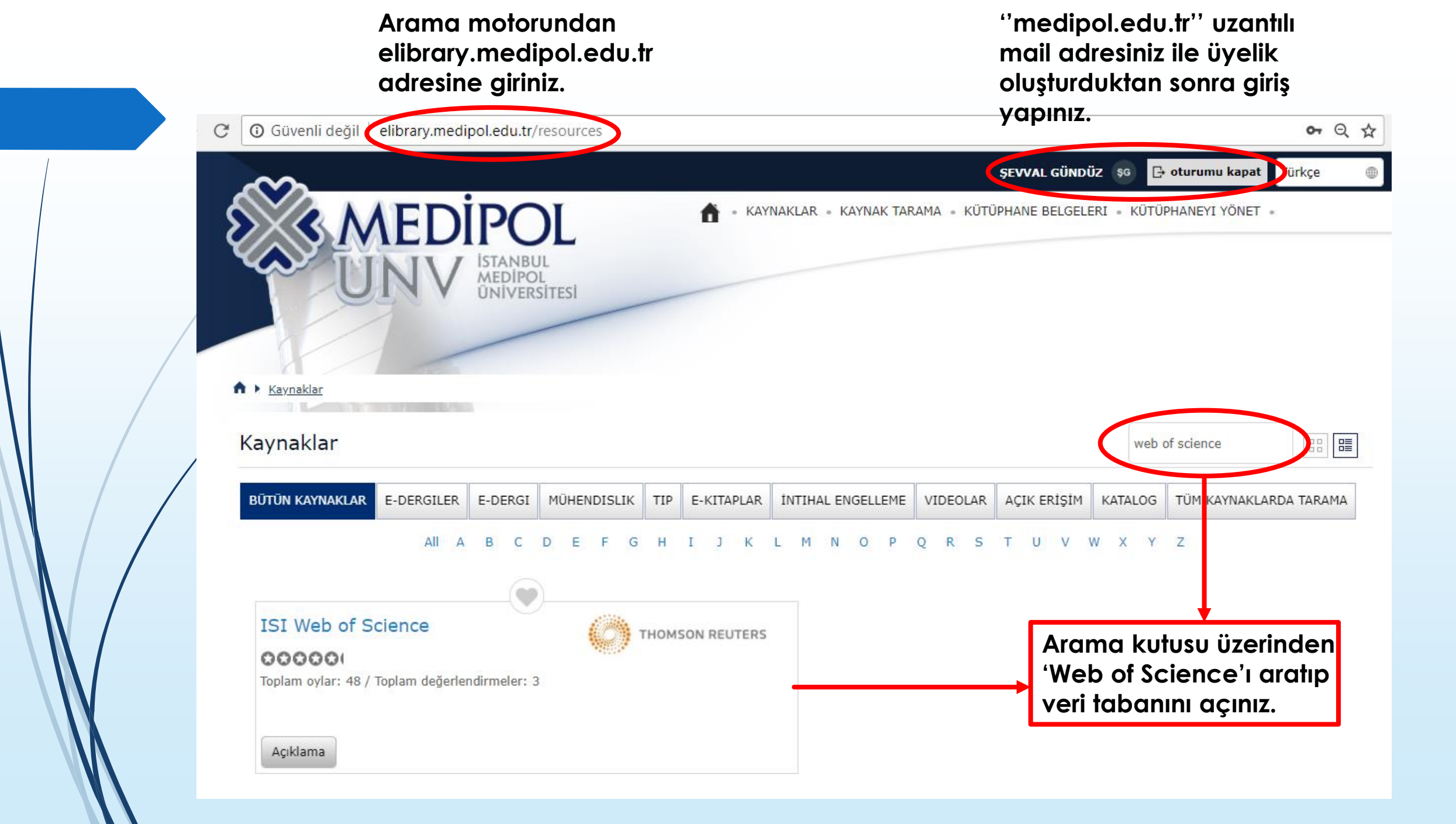

Register'a tıklayarak Web of Science'a kayıt olabilirsiniz. Essential Science Indicators EndNote Publons Sign In 🔺 Help 👻 English 👻 Web of Science InCites Journal Citation Reports Sign In Clarivate Analytics Web of Science 📝 Register [→ Log Out Marked List Tools - Searches and Search story Get one-click Web of Science Core Collection Select a database Learn More access to full-text **Cited Reference Search** Advanced Search **Basic Search** + More Example: oil spill\* mediterranean  $\mathbf{E}$ Search Search tips Topic • + Add row | Reset Kaydınız var ise Sign in'e tıklayarak hesabınıza giriş yapabilirsiniz.

| Web of Science InCites Journal Citation | Reports Essential Science Indicators EndNot | e Publons                                                                                                    |                                              | Sign In 🔺 Help 🔻                             | English 🔻               |
|-----------------------------------------|---------------------------------------------|----------------------------------------------------------------------------------------------------|----------------------------------------------|----------------------------------------------|-------------------------|
|                                         |                                             |                                                                                                    | →) Sign In                                   | ۰ <b>ح</b>                                   | <b>a</b> l              |
| Web of Science                          |                                             |                                                                                                    | 📝 Registe                                    | er 🗸                                         | Analytics               |
| Search                                  |                                             | Tools 🗸                                                                                                    | C→ Log Ou<br>Searches and une control        | ut<br>occuror matory Ma                      | rked List               |
| Select a database Web of Science (      | Core Collection 👻                           | Learn More                                                                                                    |                                              | Get one access                               | e-click<br>to full-text |
| Basic Search Cited Reference Sear       | Registration                                |                                                                                                    | 8                                            |                                              |                         |
|                                         | E-mail Address:                             | Note: If you are already registered for a Clarivate Analytics produc                                                                                                    | t or service, please sign in.                |                                              |                         |
| Example: oil spill* mediterranear       | Retype E-mail Address:                      | Why register with the Web of Science?                                                                                                    |                                              |                                              | 1                       |
| Timespan                                | Continue Cancel                             | <ul> <li>Access saved searches and search history</li> <li>Create alerts</li> <li>Add references to your <i>EndNote</i> Library</li> <li>Select a preferred starting database or product</li> <li>Update your personal information</li> </ul> | Adınız, soya<br>adresiniz ve<br>belirleyeceğ | dınız, mail<br>kendi<br>jiniz şifre ile<br>i |                         |
| All years (1975 - 2018) 🗢               |                                             |                                                                                                    | gerçekleştire                                | ebilirsiniz.                                 |                         |
| More settings 💌                         |                                             |                                                                                                    |                                              |                                              |                         |
|                                         |                                             |                                                                                                    |                                              |                                              |                         |

Select a databases bölümünden arama yapmak istediğiniz veri tabanını seçebilirsiniz.

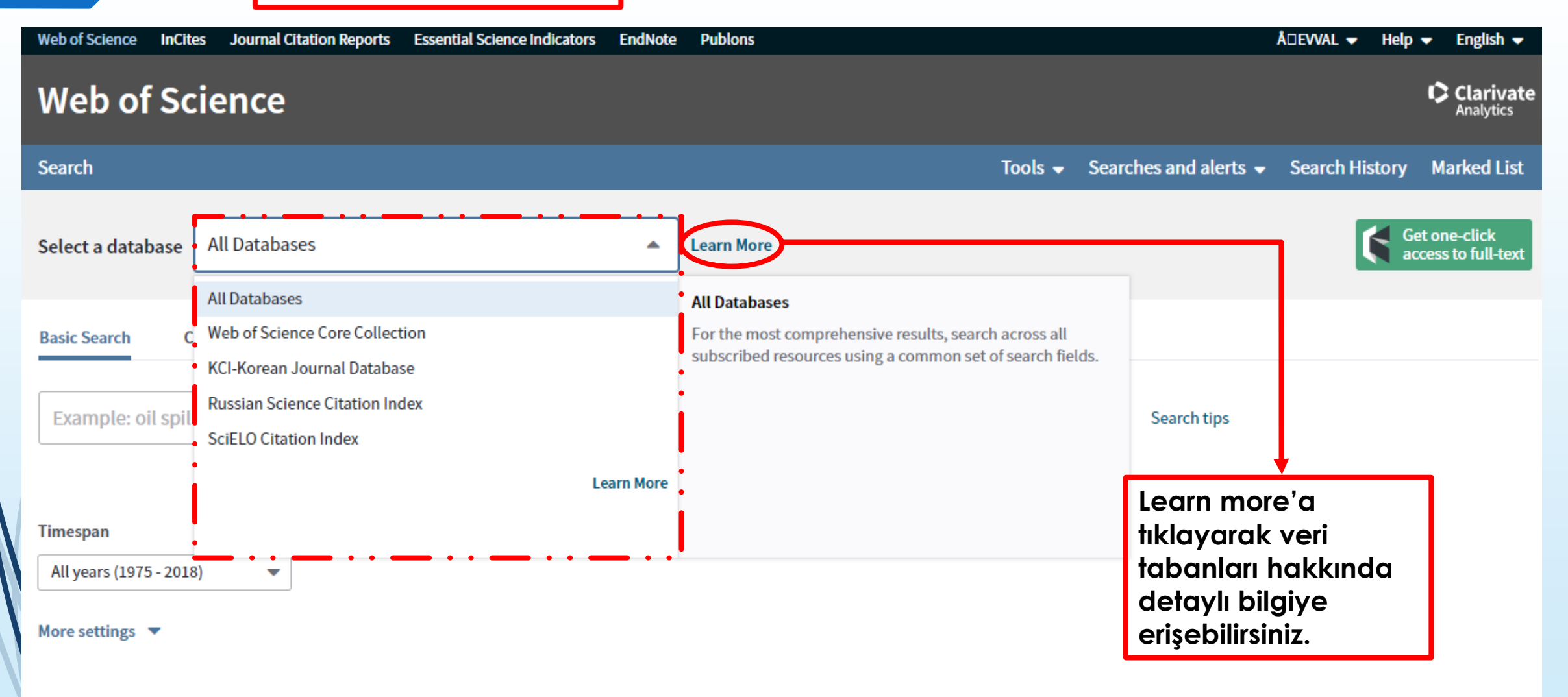

| Web of Science InCites Journal Citation Reports Essen | tial Science Indicators EndNote Publ | lons                                             |                                                 | Å□EVVAL 🕶 Help 🛩 English 🕶           |
|-------------------------------------------------------|--------------------------------------|--------------------------------------------------|-------------------------------------------------|--------------------------------------|
| Web of Science                                        |                                      |                                                  |                                                 | Clarivate<br>Analytics               |
| Search                                                |                                      |                                                  | Tools 👻 Searches and                            | alerts 👻 Search History Marked List  |
| Select a database Web of Science Core Collection      | Learn                                | More Konu, başlık,<br>doküman vb<br>alanlarından | , yazar, adres,<br>o. arama<br>n birini seçerek | Get one-click<br>access to full-text |
| Basic Search Cited Reference Search Advance           | ced Search + More                    | basit arama                                      | yapabilirsiniz.                                 |                                      |
| Example: oil spill* mediterranean                     | 8                                    | Торіс                                            | Search Search                                   | n tips                               |
| Timespan                                              |                                      | Topic<br>Title                                   | Î.                                              |                                      |
| Custom year range 🔹 1975 🔹 to 20.                     | 18 💌                                 | Author                                           | DOI                                             | •                                    |
| All years (1975 - 2018)                               |                                      | Author Identifiers                               | Year Published                                  |                                      |
| Last 5 years Araman                                   | ızı yıl olarak                       | Group Author                                     | Address                                         |                                      |
| Year to date                                          | lırmak için tüm                      | Editor                                           | Organization-En                                 | hanced                               |
| Last 4 weeks                                          | çedileceginiz                        | Publication Name                                 | ▼ Conference                                    |                                      |
| Last 2 weeks                                          | bilireiniz                           |                                                  | Language                                        |                                      |
| Current week                                          |                                      |                                                  | Document Type                                   |                                      |

### Web of Science

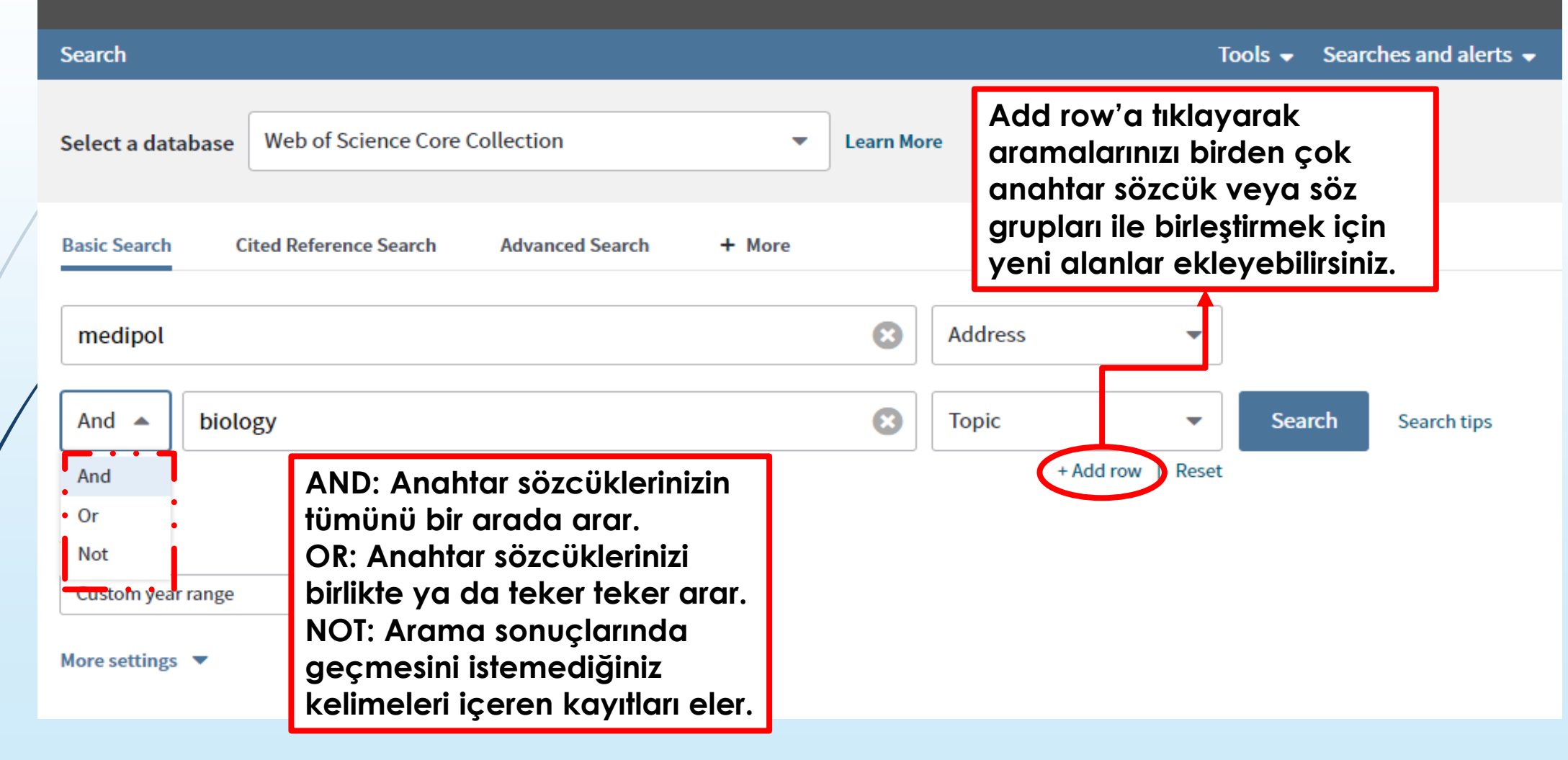

#### Web of Science Searches and alerts Search Tools 🚽 Web of Science Core Collection Learn More Select a database -Atıf bazlı arama yaparken birden fazla arama alanı Basic Search **Cited Reference Search** Advanced Search + More seçip aramanızı filtreleyebilirsiniz. Find the articles that cite a person's work. Step 1: Enter information about the cited work. Fields are combined with the Boolean AND operator. Cited Author \* Note: Entering the title, volume, issue, or page in combination with other fields may reduce the number of cited reference variants found. Cited Work Cited DOI Example: O'Brian C\* OR OBrian C\* 8 Cited Author Cited Year(s) Select from Index Cited Volume\* Cited Issue\* 8 Cited Work Example: J Comp\* Appl\* Math\* -Cited Pages\* Select from Index View abbreviation list View our Cited I 8 Cited Year(s) Search Example: 1943 or 1943-1945 -Search tutorial. + Add row Reset

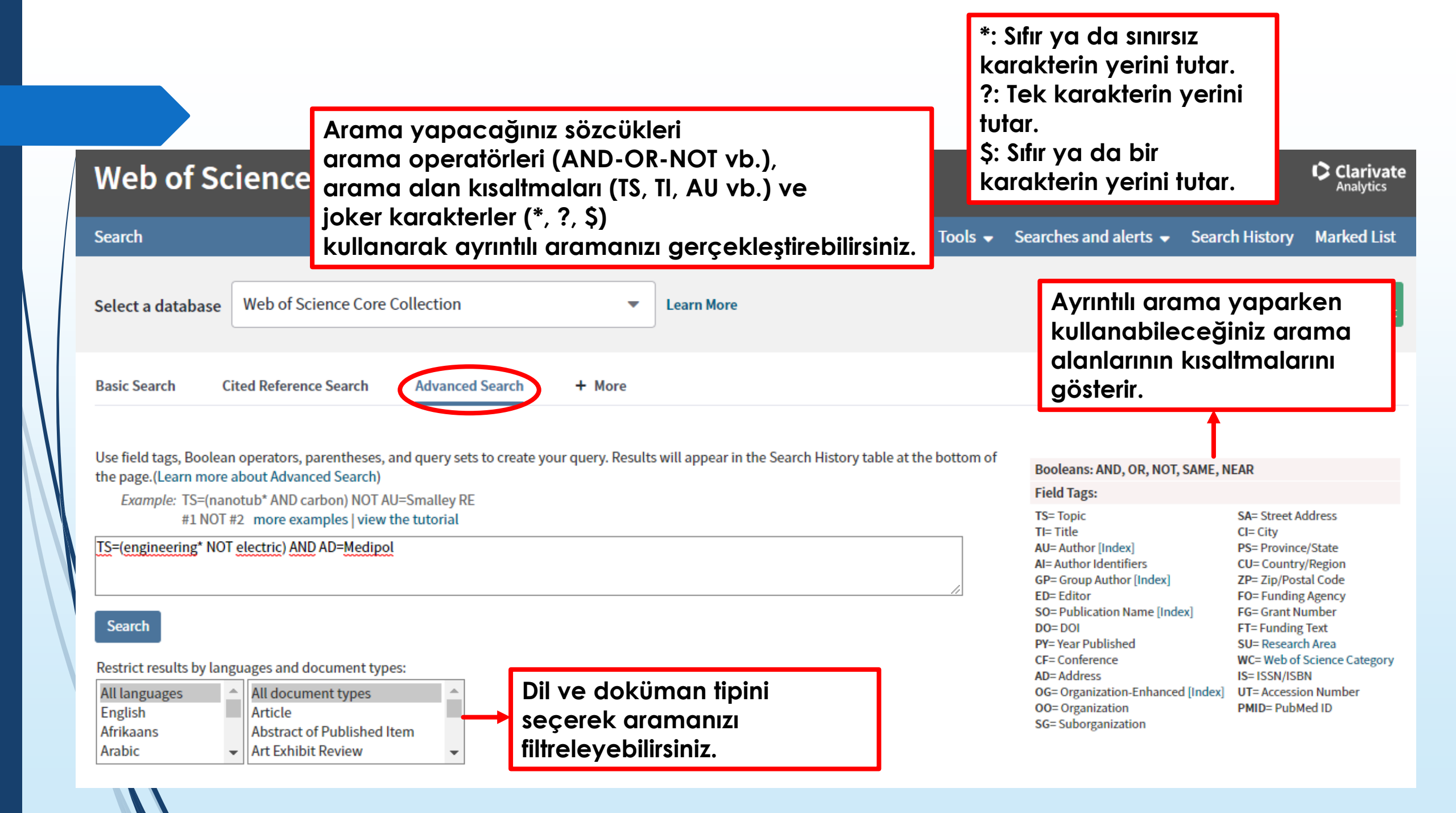

Ayrıntılı arama dizimizi oluşturup search e tıkladıktan sonra sonucumuzu sayfanın altında yer alan ''search history'' başlığı altında görünür. ''Results'' başlığı altındaki sayıya tıklayarak arama sonuçlarına erişebilirsiniz.

#### Search History:

| Se  | t Results | Save History / Create Alert Open Saved History                                                                                | Edit<br>Sets | Combine Sets<br>O AND O OR<br>Combine | Delete Sets Select All X Delete |
|-----|-----------|----------------------------------------------------------------------------------------------------|--------------|---------------------------------------|---------------------------------|
| # 2 | <u>8</u>  | TS=(engineering* NOT electric) AND AD=Medipol<br>Indexes=SCI-EXPANDED, SSCI, Awner, CPCI-S, CPCI-SSH, ESCI Timespan=1975-2018 | Edit         |                                       |                                 |
| #1  | 205       | ADDRESS: (medipol) AND TOPIC: (cancer)<br>Indexes=SCI-EXPANDED, SSCI, A&HCI, CPCI-S, CPCI-SSH, ESCI Timespan=1975-2018        | Edit         |                                       |                                 |
|     |           |                                                                                                    |              | ○ AND ○ OR<br>Combine                 | Select All X Delete             |

|                                            | Web of Sc         | ience                 |                            |           |                    |                                                                          |
|--------------------------------------------|-------------------|-----------------------|----------------------------|-----------|--------------------|--------------------------------------------------------------------------|
|                                            | Search            |                       |                            |           |                    |                                                                          |
|                                            | Select a database | Web of Science Core C | ollection                  | •         | Learn More         |                                                                          |
| Yazar bazlı<br>arama                       |                   |                       |                            |           |                    |                                                                          |
| yaparken<br>yazarın soyadı<br>yo adının on | Basic Search      | Cited Reference Sea   | rch Advanced Sear          | ch Auth   | hor Search         | ''Select research domain'' e<br>tıklayarak yazarın araştırma             |
| fazla ilk 4 harfir<br>yazarak aramo        |                   |                       |                            |           |                    | alanını seçebilir,<br>''Select organization'' a<br>tıklayarak da, kurumu |
| yapabilirsiniz.                            | Last Name / Famil | y Name (Required)     | Initial(s) (Up to 4 allowe | Select Or | ganization         | belirleyerek aramanızı<br>filtreleyebilirsiniz.                          |
|                                            | Example: Sr       | mith 😢                | Example: CE                | 8         | Exact Matches Only | Ĩ                                                                        |
| \W                                         |                   | + Add                 | Author Name Variant   Re   | set Form  |                    |                                                                          |
|                                            |                   |                       |                            | Se        | lect Research Don  | nain 🕨 Finish Search                                                     |

| Web of Science                                                                            |                                                            |                                             |                                      |                  |                 |                           | Clarivate                         |
|-------------------------------------------------------------------------------------------|------------------------------------------------------------|---------------------------------------------|--------------------------------------|------------------|-----------------|---------------------------|-----------------------------------|
| Search                                                                                    |                                                            |                                             | Тоо                                  | ls 🗕 Searches a  | nd alerts 👻     | Search History            | Marked List                       |
| Due to scheduled maintenance, Web of Scienc                                               | e Core Collection and Cur<br>Regular alerting functionalit | rrent Contents Con<br>ty will resume on Tue | nect alerts sche<br>sday, August 28. | duled for Monday | r, August 27 wi | ll be delayed.            |                                   |
| Select a database Web of Science Core Collection                                          | ▼ Learn Mo                                                 | re                                          |                                      |                  |                 | Ge ad                     | et one-click<br>ccess to full-tex |
| Basic Search       Cited Reference Search       Advanced Search         cancer NOT breast | + More                                                     | Торіс                                       | •                                    |                  | ٦               | Birden<br>arama<br>sözcüğ | fazla<br>I<br>ğü ve               |
| And  medipol                                                                              | 8                                                          | Address                                     | •                                    | Search Sea       | arch tips       | operat                    | ı<br>İörlerini<br>arak            |
| Timespan                                                                                  | Aramanızı y<br>sınırlandırma                               | ıl olarak<br>ak için türr                   | yilları                              | ٦                |                 | arama<br>başlat           | abiliriz.                         |
| Custom year range   Ightarrow to 2018   More settings                                     | seçebileceğ<br>aralıklarını c                              | ğiniz <sup>°</sup> gibi b<br>la seçebili    | elirli tarih<br>rsiniz.              |                  |                 |                           |                                   |

#### **Cited Reference Search** Advanced Search + More Basic Search 3 cancer NOT breast Topic -8 And 💌 medipol Address Search tips Search View Abbreviations List + Add row | Reset **WOS Core Collection indekslerini** "More Settings" sekmesini Timespan kullanarak aramalarınızı daha All years (1975 - 2018) detaylı olarak yapabilirsiniz. More settings Web of Science Core Collection: Citation Indexes Auto-suggest publication names Science Citation Index Expanded (SCI-EXPANDED) -- 1980-present On -Social Sciences Citation Index (SSCI) -- 1980-present **Default Number of Search Fields to Display** Arts & Humanities Citation Index (A&HCI) --1975-present 1 field (Topic) -Conference Proceedings Citation Index- Science (CPCI-S) -- 1990-present (To save these permanently, sign in or register.) Conference Proceedings Citation Index- Social Science & Humanities (CPCI-SSH) -- 1990-present $\checkmark$ Emerging Sources Citation Index (ESCI) -- 2015-present

Data last updated: 2018-11-08

|      | Results: 152<br>(from Web of Science Core Collection<br>You searched for: TOPIC: (can<br>T breast) AND ADDRESS: (medi<br>More | ncer NO<br>ipol) | Sort by: Date | Aramanızı gerçekleştirdiğinizde sonuç sayısını<br>'Results' kısımda görebilir, 'more'a tıklayarak<br>arama kriterlerinizin tamamını görebilirsiniz.<br>Ayrıca 'create alert' seçeneğine tıklayarak<br>aramayı kayıt edip e-mailinize gönderilecek<br>atıf uyarısı oluşturabilirsiniz. |
|------|----------------------------------------------------------------------------------------------------|------------------|---------------|----------------------------------------------------------------------------------------------------|
| /    | Create Alert                                                                                                    |                  | 1.            | Immunohistochemical expression profiles of MUC1 and MUC2 mucins in urothelial tumors of bladder                                                                                                    |
|      | Refine Results                                                                                                    |                  |               | By: Gonul, Ipek Isik; Cakir, Asli; Sozen, Sinan<br>INDIAN JOURNAL OF PATHOLOGY AND MICROBIOLOGY Volume: 61 Issue: 3 Pages: 350-355 Published: JUL-<br>SEP 2018                                                                                                    |
|      | Search within results for                                                                                                    | Q                | 2.            | Use of Intravitreal Bevacizumab for the Treatment of Secondary Glaucoma Caused by Metastatic Iris<br>Tumor                                                                                                    |
|      | Filter results by:                                                                                                    |                  |               | By: Aydin, Rukiye; Tezel, Tongalp H.<br>JOURNAL OF GLAUCOMA Volume: 27 Issue: 6 Pages: E113-E116 Published: JUN 2018                                                                                                    |
|      | Open Access (59)                                                                                                    |                  |               | 🕢 View Abstract 💌                                                                                                    |
|      |                                                                                                    | Refine           | 3.            | Verteporfin mediated sequence dependent combination therapy against ovarian cancer cell line                                                                                                    |
|      | Publication Years 2018 (13) 2017 (27) 2016 (34)                                                                               | •                |               | By: Erdem, S. Sibel; Obeidin, Vildan Akgul; Yigitbasi, Turkan; et al.<br>JOURNAL OF PHOTOCHEMISTRY AND PHOTOBIOLOGY B-BIOLOGY Volume: 183 Pages: 266-274 Published:<br>JUN 2018<br>Wiew Abstract 💌                                                                                    |
| N    | <ul><li>2015 (37)</li><li>2014 (28)</li></ul>                                                                                 |                  | 4.            | Macroscopic complete resection is not associated with improved survival in patients with malignant pleural mesothelioma                                                                                                    |
| MN . | more options / values                                                                                                    | Refine           |               | By: Batirel, Hasan Fevzi; Metintas, Muzaffer; Caglar, Hale Basak; et al.<br>Conference: 97th Annual Meeting of the American-Association-for-Thoracic-Surgery Location: Boston. MA Date: APR                                                                                           |

"Refine Results" bölümünü kullanarak aramanızı çeşitli kategorilere göre (Web of Science kategorileri, doküman tipi, alanında en yüksek atıflı yayınlar, yayın yılı vb.) filtreleyebilirsiniz.

| Refine Results             |          |    | INDIAN JOURNAL OF PATHOLOGY AND MICROBIOLOGY Volume: 61 Issue: 3 Pages: 350-355 Published: JUL-<br>SEP 2018                                                                                 |
|----------------------------|----------|----|----------------------------------------------------------------------------------------------------|
|                            |          |    |                                                                                                    |
|                            |          |    | •                                                                                                    |
| Search within results for  |          | 2. | Use of Intravitreal Bevacizumab for the Treatment of Secondary Glaucoma Caused by Metastatic Iris<br>Tumor                                                                                  |
| Filter results by:         |          |    | By: Aydin, Rukiye; Tezel, Tongalp H.<br>JOURNAL OF GLAUCOMA Volume: 27 Issue: 6 Pages: E113-E116 Published: JUN 2018                                                                        |
| 🗆 👌 Open Access (59)       |          |    | 🕢 View Abstract 🔻                                                                                                    |
|                            |          |    |                                                                                                    |
|                            | Refine   | 3. | Verteporfin mediated sequence dependent combination therapy against ovarian <mark>cancer</mark> cell line                                                                                   |
| Publication Years          | •        |    | By: Erdem, S. Sibel; Obeidin, Vildan Akgul; Yigitbasi, Turkan; et al.<br>JOURNAL OF PHOTOCHEMISTRY AND PHOTOBIOLOGY B-BIOLOGY, Volume: 183, Pages: 266-274, Published:                      |
| 2018 (13)                  |          |    | JUN 2018                                                                                                    |
| 2017 (27)                  |          |    | View Abstract 🔻                                                                                                    |
| 2016 (34)                  |          |    | $\mathbf{\Psi}$                                                                                                    |
| 2015 (37)                  |          | 4  | Macroscopic complete resection is not associated with improved survival in patients with malignant                                                                                          |
| 2014 (28)                  |          |    | nleural mesothelioma                                                                                                    |
| more options / values      |          |    |                                                                                                    |
|                            | Refine   |    | By: Batirel, Hasan Fevzi; Metintas, Muzaffer; Caglar, Hale Basak; et al.<br>Conference: 97th Appual Meeting of the American-Association-for-Thoracic-Surgery Location: Boston, MA Date: APP |
|                            |          |    | 29-MAY 03, 2017                                                                                                    |
| Web of Science Categories  | <b>A</b> |    | Sponsor(s): Amer Assoc Thorac Surg                                                                                                    |
| _                          |          |    | JOURNAL OF THORACIC AND CARDIOVASCULAR SURGERY Volume: 155 Issue: 6 Pages: 2724-2732 Published:                                                                                             |
| ONCOLOGY (51)              |          |    |                                                                                                    |
| SURGERY (15)               |          |    | View Abstract 👻                                                                                                    |
|                            |          |    |                                                                                                    |
| BIOLOGY (10)               |          | 5. | Confocal Laser Endomicroscopy and Optical Coherence Tomography for the Diagnosis of Prostate                                                                                                |
| PHARMACOLOGY PHARMACY (10) | ))       |    | Cancer: A Needle-Based, In Vivo Feasibility Study Protocol (IDEAL Phase 2A)                                                                                                    |
| more options / values      |          |    | By: Swaan, Abel; Mannaerts, Christophe K.; Scheltema, Matthijs J. V.; et al.<br>JMIR RESEARCH PROTOCOLS Volume: 7 Issue: 5 Published: MAY 2018                                              |
| F                          | Refine   |    |                                                                                                    |

|   | Court                                                                          | Sort by' bölümü ile aramanızı tarih, atıf,<br>kullanım sayısı, ilgililik ve 'more' açılır<br>menüsündeki diğer seçeneklere göre<br>sıralayabiliriz. | ta Carach Illistana Mankad I ist                |
|---|--------------------------------------------------------------------------------|----------------------------------------------------------------------------------------------------|-------------------------------------------------|
|   | Search                                                                         | Tools   Searches and alert                                                                                                    | ts                                              |
|   | Results: 152<br>(from Web of Science Core Collection)                          | Sort by: Date Times Cited Usage Count Relevance More                                                                                                | A Page     1     of 16                          |
| / | You searched for: TOPIC: (cancer N<br>T breast) AND ADDRESS: (medipol)<br>More | Select Page     Save to EndNote online         Publication Date oldest to newest         Recently Added                                             | Lul Create Citation Report                      |
|   | 🌲 Create Alert                                                                 | 1.       Immunohistochemical expression profiles of MU       Times Cited lowest to highest       of blade                                           | der Times Cited: 1                              |
|   | Refine Results                                                                 | By: Gonul, Ipek Isik; Cakir, Asli; Sozen, Sinan<br>INDIAN JOURNAL OF PATHOLOGY AND MICROBIOL<br>SEP 2018 First Author Z to A blished:               | Collection)<br>JUL-<br>Usage Count ~            |
|   |                                                                                | Free Full Text from Publisher View Abstr Source Title A to Z                                                                                        |                                                 |
|   | Search within results for                                                      | 2. Use of Intravitreal Bevacizumab for the Treatment of Secondary Glaucoma Caused by Metastatic In<br>Tumor                                         | ris Times Cited: 1<br>(from Web of Science Core |
|   | Filter results by:                                                             | By: Aydin, Rukiye; Tezel, Tongalp H.<br>JOURNAL OF GLAUCOMA Volume: 27 Issue: 6 Pages: E113-E116 Published: JUN 2018                                | Usage Count ~                                   |
| X | Open Access (59)                                                               | View Abstract 🔻                                                                                                    |                                                 |

| Listenizi yaza<br>e-mail olara<br>gönderebilir<br>indirebilirsini                                                                        | ırabilir,<br>c<br>veya<br>z.                                                                                                    | Tools  Searches and alerts                                                                                                    |
|----------------------------------------------------------------------------------------------------|----------------------------------------------------------------------------------------------------|----------------------------------------------------------------------------------------------------|
| Results: 152<br>(from Web of Science Core Collection)<br>You searched for: TOPIC: (cancer NO<br>T breast) AND ADDRESS: (medipol)<br>More | Sort by: Date       Times Cited       Usage Count       Relevance       More         Image: Select Page       Image: Select Page <t< th=""><th>Add to Marked List</th></t<>                                                                                                    | Add to Marked List                                                                                                    |
| Tam metin<br>seçeneklerine ve<br>özeti görmek için<br>bu butonları<br>kullanabilirsiniz.                                                 | <ul> <li>Immunonistochemical expression profiles of MOC1 and MOC2 mulliples is a specific profile of MOC1 and MOC2 mulliples is a specific profile of MOC1 and MOC2 multiples is a specific profile of MOC1 and MOC2 multiples is a specific profile of MOC1 and MOC2 multiples is a specific profile of MOC1 and MOC2 multiples is a specific profile of MOC1 and MOC2 multiples is a specific profile of MOC1 and MOC2 multiples is a specific profile of MOC1 and MOC2 multiples is a specific profile of MOC2 multiple of MOC1 and MOC2 multiple of MOC1 and MOC2 multiple of MOC2 multiple of MOC2 multiple of MOC2 multiple of MOC2 multiple of MOC2 multiple of MOC2 multiple of MOC2 m</li></ul> | Seçtiğiniz kayıtları EndNote'a<br>metin ya da e-mail olarak<br>kayıt edebilirsiniz. ''Add to<br>Market List'' tıklayarak kayıt<br>listesi oluşturabilir ve<br>istediğinizde bu kayıtları tekrar<br>görüntüleyebilirsiniz. |
| Open Access (59)      Refine                                                                                                    | <ul> <li>View Abstract </li> <li>3. Verteporfin mediated sequence dependent combination therapy</li> </ul>                                                                                                    | against ovarian <mark>cancer</mark> cell line                                                                                                    |

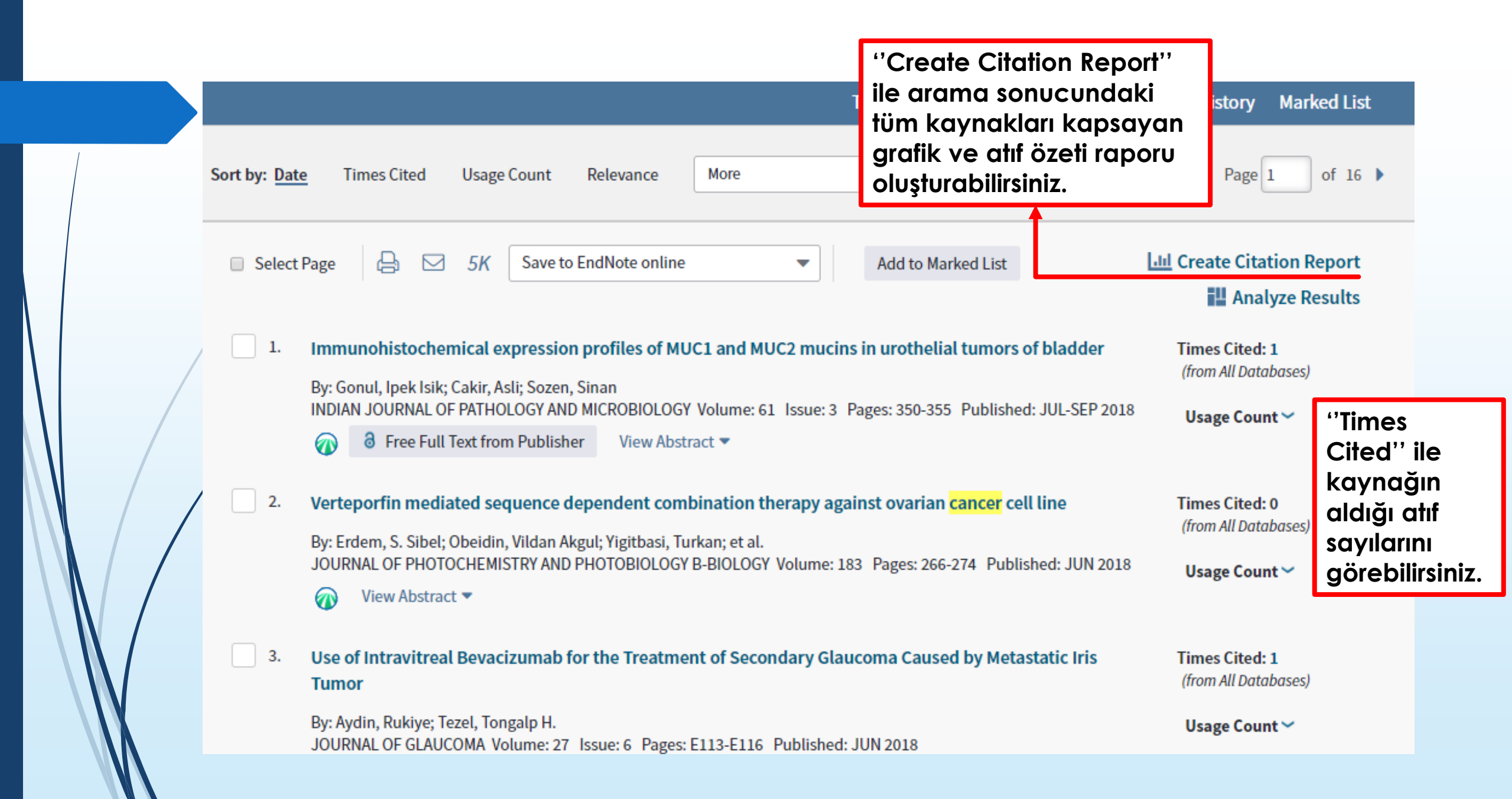

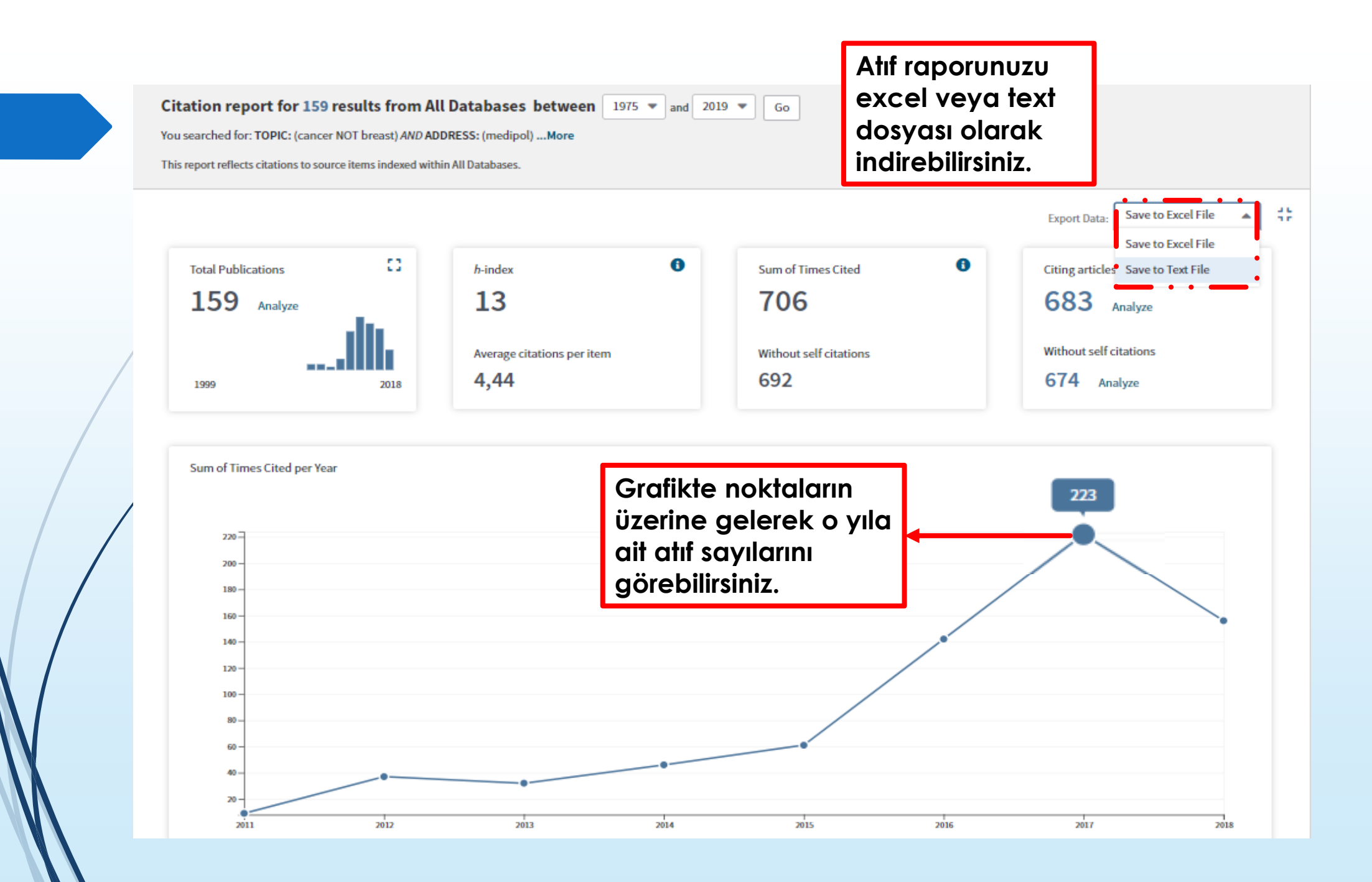

|   | Sort by: <u>Ti</u> | mes Cited Date More                                                                                                    | Grafiklerin hemen altında yer alan<br>bu kısımda rapora dahil olmasını<br>istemediğiniz kaynakları çıkarabilir,                                                                                                    |      |      | Page 1       of 16         2016       2017       2018       2019       Total       Average Citations Per Year         142       223       156       0       706       88.25         100       9       4       0       66       8.25         131       5       7       0       62       6.89         132       21       20       0       58       14.50         133       51       10       0       41       8.20         14       6       0       0       31       3.44 |      |           |       |                                  |
|---|--------------------|----------------------------------------------------------------------------------------------------|----------------------------------------------------------------------------------------------------|------|------|----------------------------------------------------------------------------------------------------|------|-----------|-------|----------------------------------|
|   |                    |                                                                                                    | her kaynağın yıl yıl aldığı atıfları ve<br>ortalama oranını görebilirsiniz.                                                                                                    | 2015 | 2016 | 2017                                                                                                    | 2018 | 2019<br>► | Total | Average<br>Citations<br>per Year |
|   | Uset               | the checkboxes to remove individual items from th                                                                                                    | is Citation Report                                                                                                    | 61   | 142  | 223                                                                                                    | 156  | 0         | 706   | 88.25                            |
|   | or re              | strict to items published between 1975 💌 ar                                                                                                    | d 2019 💌 Go                                                                                                    |      |      |                                                                                                    |      |           |       |                                  |
| / | . 1.               | Microwave supported synthesis of some n<br>their anticancer activities<br>By: Demirayak, Seref; Kayagil, Ismail; Yurttas, Le<br>EUROPEAN JOURNAL OF MEDICINAL CHEMIST                 | ovel 1,3-Diarylpyrazino[1,2-a] benzimidazole derivatives and investigation of<br>yla<br>YY Volume: 46 Issue: 1 Pages: 411-416 Published: JAN 2011                                                                       | 7    | 10   | 9                                                                                                    | 4    | 0         | 66    | 8.25                             |
|   | 2.                 | Chitosan-based nanogels for selective deli<br>therapy of articular joints<br>By: Schmitt, Frederic; Lagopoulos, Lucienne; Ka<br>JOURNAL OF CONTROLLED RELEASE Volume:                 | very of photosensitizers to macrophages and improved retention in and<br>euper, Peter; et al.<br>144 Issue: 2 Pages: 242-250 Published: JUN 1 2010                                                                      | 5    | 13   | 5                                                                                                    | 7    | 0         | 62    | 6.89                             |
| / | 3.                 | Calculation of the Ki67 index in pancreatic<br>methodologies<br>By: Reid, Michelle D.; Bagci, Pelin; Ohike, Nobuy<br>MODERN PATHOLOGY Volume: 28 Issue: 5 Paj                         | neuroendocrine tumors: a comparative analysis of four counting<br>uki; et al.<br>ges: 686-694 Published: MAY 2015                                                                                                    | 4    | 13   | 21                                                                                                    | 20   | 0         | 58    | 14.50                            |
|   | 4.                 | Treatment options in patients with metast<br>By: Bilici, Ahmet<br>WORLD JOURNAL OF GASTROENTEROLOGY Vo                                                                                | atic gastric cancer: Current status and future perspectives<br>lume: 20 Issue: 14 Pages: 3905-3915 Published: APR 14 2014                                                                                               | 8    | 8    | 12                                                                                                    | 10   | 0         | 41    | 8.20                             |
|   | 5.                 | Clinical value of FDG PET/CT in the diagnost<br>patient management?<br>By: Bilici, Ahmet; Ustaalioglu, Bala Basak Oven;<br>EUROPEAN JOURNAL OF NUCLEAR MEDICINE /                     | is of suspected recurrent ovarian cancer: is there an impact of FDG PET/CT on<br>Seker, Mesut; et al.<br>ND MOLECULAR IMAGING Volume: 37 Issue: 7 Pages: 1259-1269 Published: JUL 2010                                  | 6    | 4    | 6                                                                                                    | 0    | 0         | 31    | 3.44                             |
|   | 6.                 | The role of F-18-FDG PET/CT in the assess<br>the results of FDG PET/CT influence patien<br>By: Bilici, Ahmet; Ustaalioglu, Bala Basak Oven;<br>EUROPEAN JOURNAL OF NUCLEAR MEDICINE / | nent of suspected recurrent gastric cancer after initial surgical resection: can<br>ts' treatment decision making?<br>Seker, Mesut; et al.<br>ND MOLECULAR IMAGING Volume: 38 Issue: 1 Pages: 64-73 Published: JAN 2011 | 3    | 3    | 5                                                                                                    | 1    | 0         | 30    | 3.75                             |

| Reports Ess | ential Science Indicators EndNote Publons<br>Tools -                                                                                                    | "Analyze Re<br>bölümünde<br>yaptığınız ko<br>sonuçları ar<br>edebilirsiniz | esults''<br>n arama<br>onu ile ilgili<br>naliz | <ul> <li>English</li> <li>Clarivate<br/>Analytics</li> <li>Marked List</li> </ul> |
|-------------|----------------------------------------------------------------------------------------------------|----------------------------------------------------------------------------|------------------------------------------------|-----------------------------------------------------------------------------------|
| Sort by: Da | nte Times Cited Usage Count Relevance More                                                                                                    | -                                                                          | ▲ Page                                         | 1 of 16 🕨                                                                         |
| 📄 Seleo     | Add to M                                                                                                    | arked List                                                                 | Luu Create Cit                                 | ation Report<br>alyze Results                                                     |
| 1.          | Microwave supported synthesis of some novel 1,3-Diarylpyrazino[1,2-a] benzim investigation of their anticancer activities                                   | idazole derivatives a                                                      | nd Times Cited<br>(from All Da                 | <b>1: 66</b><br>tabases)                                                          |
| /           | By: Demirayak, Seref; Kayagil, Ismail; Yurttas, Leyla<br>EUROPEAN JOURNAL OF MEDICINAL CHEMISTRY Volume: 46 Issue: 1 Pages: 411-416 Pu<br>🕢 View Abstract 🔻 | blished: JAN 2011                                                          | Usage Cou                                      | unt~                                                                              |
| 2.          | Chitosan-based nanogels for selective delivery of photosensitizers to macropha retention in and therapy of articular joints                                 | ges and improved                                                           | Times Cited<br>(from All Da                    | <b>d: 62</b><br>tabases)                                                          |
|             | By: Schmitt, Frederic; Lagopoulos, Lucienne; Kaeuper, Peter; et al.<br>JOURNAL OF CONTROLLED RELEASE Volume: 144 Issue: 2 Pages: 242-250 Published: JU      | JN 1 2010                                                                  | Usage Co                                       | unt~                                                                              |
|             |                                                                                                    |                                                                            |                                                |                                                                                   |
| 3.          | Calculation of the Ki67 index in pancreatic neuroendocrine tumors: a comparati counting methodologies                                                       | ve analysis of four                                                        | Times Cited<br>(from All Da                    | <b>d: 58</b><br>tabases)                                                          |
|             | By: Reid, Michelle D.; Bagci, Pelin; Ohike, Nobuyuki; et al.<br>MODERN PATHOLOGY Volume: 28 Issue: 5 Pages: 686-694 Published: MAY 2015                     |                                                                            | Usage Co                                       | unt~                                                                              |
|             | Free Full Text from Publisher View Abstract                                                                                                    |                                                                            |                                                |                                                                                   |

| Results Analysis<br>< <back page<="" previous="" th="" to=""><th>Showing 159 records for TOPIC:</th><th>(cancer NOT breast) AND ADD</th><th>RESS: (medipol)</th><th></th><th>Lill Create Citation</th></back> | Showing 159 records for TOPIC: | (cancer NOT breast) AND ADD  | RESS: (medipol)           |                                      | Lill Create Citation                      |
|----------------------------------------------------------------------------------------------------|--------------------------------|------------------------------|---------------------------|--------------------------------------|-------------------------------------------|
| Research Areas                                                                                                    |                                |                              |                           |                                      |                                           |
| Publication Years                                                                                                    | Visualization Treemap 💌        | Number of results 10 💌       |                           |                                      | La Download Hid                           |
| atabases                                                                                                    | 100<br>ONCOLOGY                | 42<br>BIOCHEMISTRY MOLECULAR | BIOLOGY                   | 36<br>GASTROENTEROLOGY<br>HEPATOLOGY | 24<br>RADIOLOGY NUCLE<br>MEDICINE MEDICAL |
| ocument Types                                                                                                    |                                |                              |                           |                                      | IMAGING                                   |
| uthors                                                                                                    |                                |                              |                           |                                      |                                           |
| Authors - Chinese                                                                                                    | :                              | 40<br>SURGERY                |                           |                                      |                                           |
| ountries/Regions                                                                                                    |                                |                              |                           | 22                                   | 18                                        |
| ountries/Regions - Chinese                                                                                                    | 47<br>BUADMACOLOCY DUADMACY    |                              |                           | RESPIRATORY SYSTEM                   | HEALTH CAR<br>SCIENCES<br>SERVICES        |
| ource Titles                                                                                                    |                                | 39<br>GERIATRICS GERONTOLOGY |                           |                                      |                                           |
| Source Titles - Chinese                                                                                                    | :                              |                              |                           | <b>19</b><br>CELL BIOLOGY            |                                           |
| Aeeting Titles                                                                                                    |                                |                              |                           |                                      |                                           |
| roup/Corporate Authors                                                                                                    | :                              |                              |                           |                                      |                                           |
| anguages                                                                                                    | Kayıtlarınızı bu b             | ölümden<br>analiz            | Update                    |                                      |                                           |
| ostitutions                                                                                                    | edebilirsiniz.                 |                              | ords only or "Exclude rec | cords" to view the unselec           | cted records only.                        |
| nstitutions_Chinese                                                                                                    | Seçimlerinize gö               | re yukarıdaki<br>den         | Record                    | Count % of 15                        | 59 Bar Chart                              |
|                                                                                                    | oluşturulacaktır.              | Mell                         |                           |                                      |                                           |

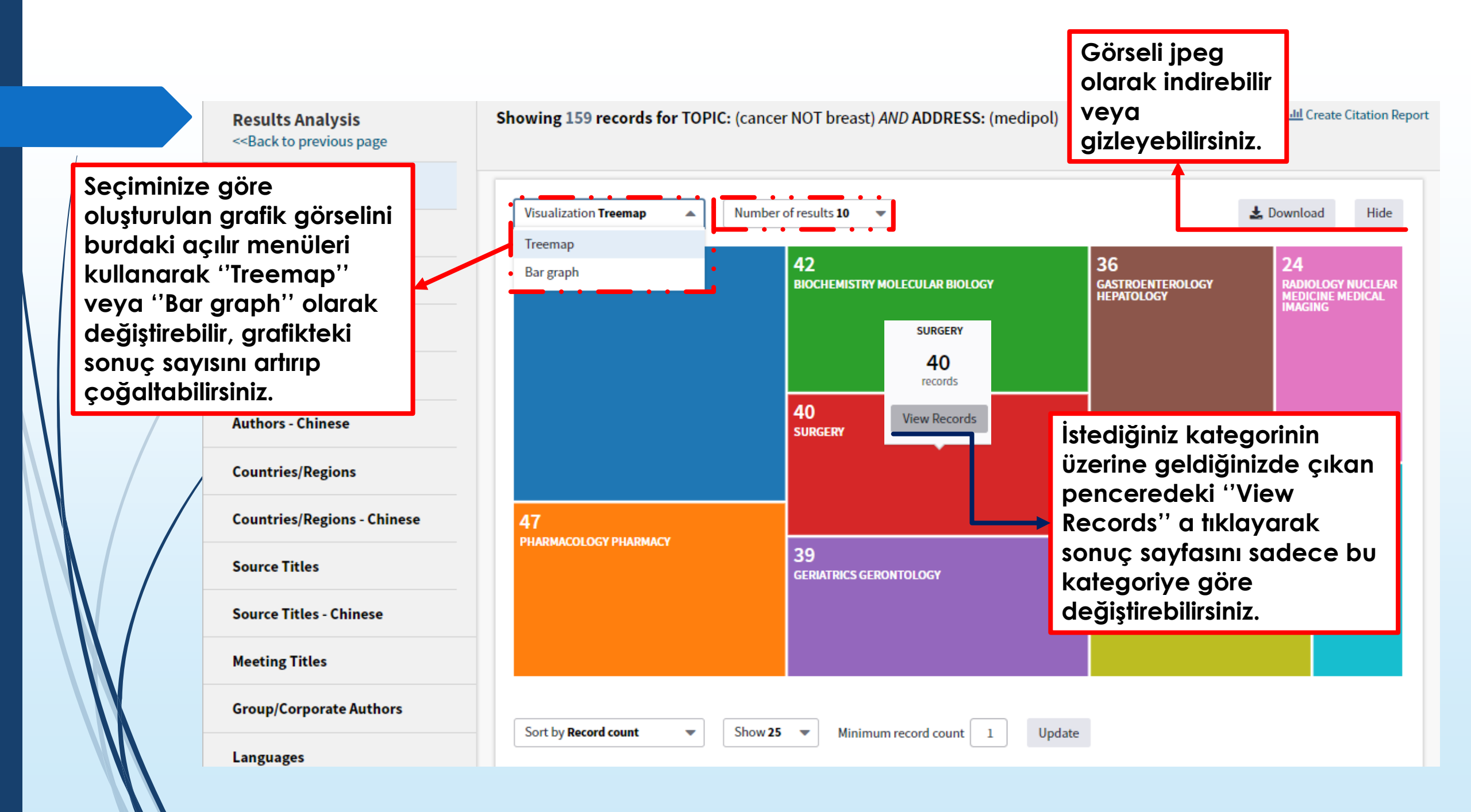

#### Search Tools Searches and alerts Search History Marked List Results: 40 Page 1 Sort by: Date Times Cited Usage Count More of 4 Relevance -(from All Databases) You searched for: TOPIC: (cancer Lill Create Citation Report NOT breast) AND ADDRESS: (medipol) B Save to EndNote online Select Page Add to Marked List 5K -Refined by: RESEARCH AREAS: ( Analyze Results SURGERY) Timespan: All years. Databases: WOS, KJD, RSCI, SCIELO. 1. The role of F-18-FDG PET/CT in the assessment of suspected recurrent gastric cancer after initial surgical Times Cited: 30 Search language=Auto (from All Databases) resection: can the results of FDG PET/CT influence patients' treatment decision making? ...Less By: Bilici, Ahmet; Ustaalioglu, Bala Basak Oven; Seker, Mesut; et al. Usage Count ~ EUROPEAN JOURNAL OF NUCLEAR MEDICINE AND MOLECULAR IMAGING Volume: 38 Issue: 1 Pages: 64-73 **Refine Results** Published: JAN 2011 View Abstract 🔻 Search within results for... Q 2. Pancreatic Ductal Adenocarcinoma is Spread to the Peripancreatic Soft Tissue in the Majority of Times Cited: 27 (from All Databases) Resected Cases, Rendering the AJCC T-Stage Protocol (7th Edition) Inapplicable and Insignificant: A Size-Based Staging System (pT1: <= 2, pT2: > 2-<= 4, pT3: > 4 cm) is More Valid and Clinically Relevant Usage Count ~ Filter results by: By: Saka, Burcu; Balci, Serdar; Basturk, Olca; et al. ANNALS OF SURGICAL ONCOLOGY Volume: 23 Issue: 6 Pages: 2010-2018 Published Kayıt ile ilgili tüm bilgileri 6 Open Access (13) 8 Free Accepted Article From Repository View Abstract 🔻 görüntülemek için makale Refine başlığına tıklayın. 3. Substaging of Lymph Node Status in Resected Pancreatic Ductal Adenocarci Correlations: Proposal for a Revised N Classification for TNM Staging Publication Years By: Basturk, Olca; Saka, Burcu; Balci, Serdar; et al. Usage Count ~ 2018 (2) ANNALS OF SURGICAL ONCOLOGY Volume: 22 Supplement: 3 Pages: S1187-S1195 Published: DEC 2015 2017 (6) View Abstract 🔻 2016 (12) 2015 (8) Prognostic factors related with survival in patients with pancreatic adenocarcinoma 4. Times Cited: 21 2014 (8) (from All Databases)

|                                                                                                    | Search Search Results                                                                                                    | Tools 👻 Searches and alerts 👻 Sea                                                                                                    | rch History Marked List                            |
|----------------------------------------------------------------------------------------------------|----------------------------------------------------------------------------------------------------|----------------------------------------------------------------------------------------------------|----------------------------------------------------|
|                                                                                                    | 🐼 NCBI 🖨 🖂 Save to EndNote online 🔹 Add to Marked List                                                                                                    |                                                                                                    | ◀ 1 of 40 🕨                                        |
| Doküman ile ilgili<br>bilgiler burada<br>yer alır. Yazar<br>adına<br>tıkladığınızda o<br>yazarın tüm<br>yayınlarına<br>ulaşabilirsiniz. | The role of F-18-FDG PET/CT in the assessment of suspected recurrent gastric cancer a surgical resection: can the results of FDG PET/CT influence patients' treatment decision.<br>By: Bilici, A (Bilici, Ahmet) <sup>[3]</sup> ; Ustaalioglu, BBO (Ustaalioglu, Bala Basak Oven) <sup>[3]</sup> ; Seker, M (Seker, Mesut) <sup>[3]</sup> ; Kefeli, U (Kefeli, Uma (Canpolat, Nesrin) <sup>[2]</sup> ; Tekinsoy, B (Tekinsoy, Bulent) <sup>[1]</sup> ; Ozugur, S (Ozugur, Sule) <sup>[2]</sup> ; Gumus, M (Gumus, Mahmut) <sup>[3]</sup><br>View ResearcherID and ORCID<br>EUROPEAN JOURNAL OF NUCLEAR MEDICINE AND MOLECULAR IMAGING<br>Volume: 38 Issue: 1 Pages: 64-73<br>DOI: 10.1007/s00259-010-1611-1<br>Published: JAN 2011<br>Document Type: Article<br>View Journal Impact<br>Abstract<br>F-18-fluorodeoxyglucose (FDG) PET/CT has been widely used for staging, re-staging and for monitoring therapy-induced changes ar<br>patients with various types of cancer, but its utilization for gastric cancer has been limited. The purpose of this study was to evaluat<br>PET/CT in the detection of gastric cancer recurrence as compared with diagnostic CT and to assess the impact of FDG PET/CT result:<br>planning.<br>Thirty-four patients with suspected recurrent gastric cancer, who had previously undergone curative gastrectomy and lymph node | after initial<br>ion making?<br>nut) <sup>[3]</sup> ; Canpolat, N<br>29<br>Times Citatio<br>29<br>Times Citatio<br>20<br>30 in All I<br>See more<br>34<br>Citatio<br>29<br>Times Citatio<br>20<br>30 in All I<br>See more<br>20<br>31<br>Times Citatio<br>20<br>31<br>Times Citatio<br>20<br>31<br>Times Citatio<br>20<br>31<br>Times Citatio<br>20<br>31<br>Times Citatio<br>20<br>31<br>Times Citatio<br>20<br>31<br>Times Citatio<br>20<br>31<br>Times Citatio<br>20<br>31<br>Times Citatio<br>20<br>31<br>Times Citatio<br>20<br>31<br>Times Citatio<br>20<br>31<br>Times Citatio<br>20<br>20<br>20<br>20<br>20<br>20<br>20<br>20<br>20<br>20<br>20<br>20<br>20 | n Network<br>Science Core Collection               |
|                                                                                                    | retrospectively analysed. The diagnostic CT and FDG PET/CT imaging were performed for all patients as clinically indicated. The res<br>compared with the findings of the diagnostic CT. The changes in the clinical management of patients according to the results of FDC<br>evaluated.                                                                                                    | esults of FDG PET/CT were OG PET/CT were also Vergadis, (                                                                                                    | n <b>tly cited by:</b><br>Chrysovalantis; Schizas, |

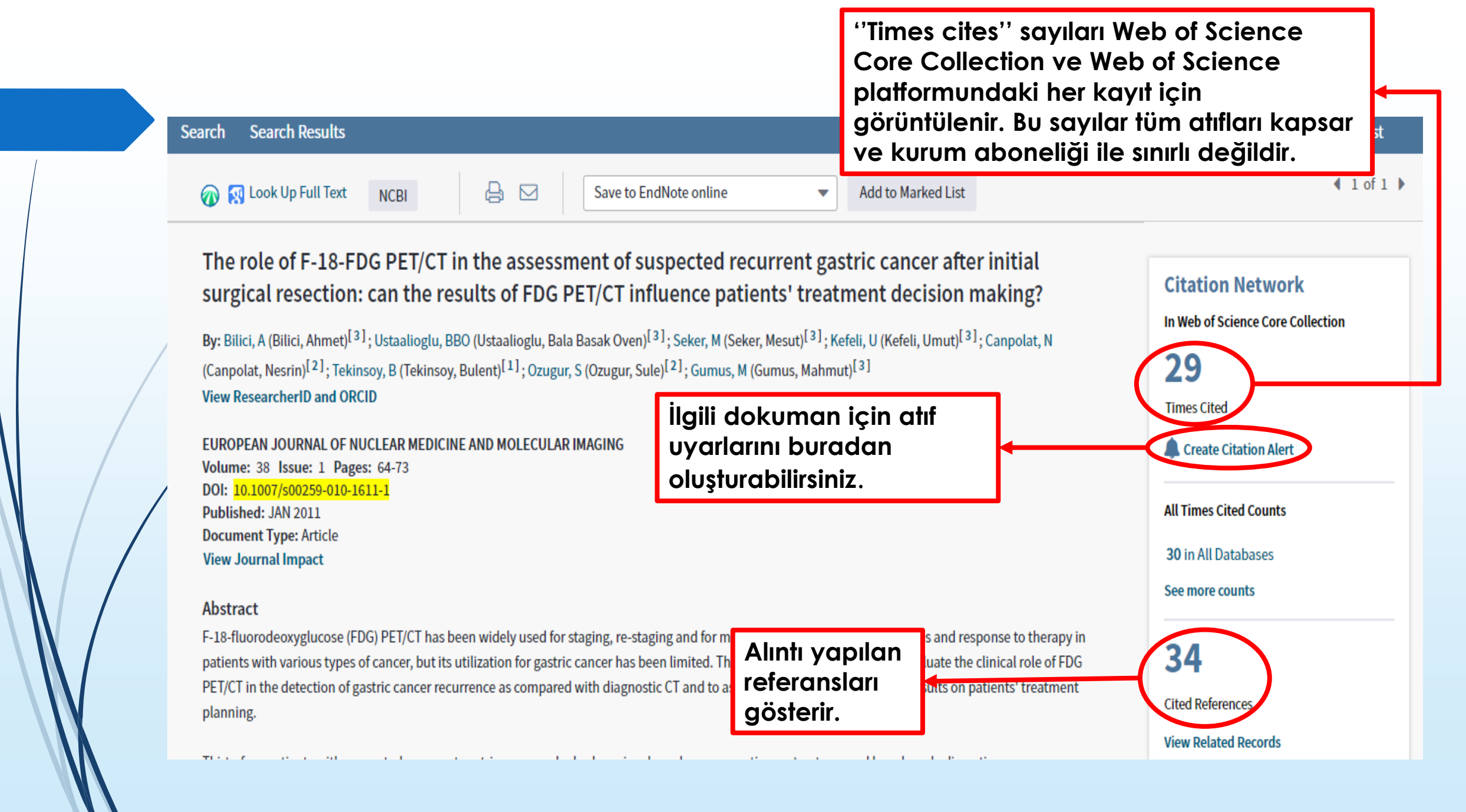

F-18-fluorodeoxyglucose (FDG) PET/CT has been widely used for staging, re-staging and for monitoring therapy-induced changes and response to therapy in patients with various types of cancer, but its utilization for gastric cancer has been limited. The purpose of this study was to evaluate the clinical role of FDG PET/CT in the detection of gastric cancer recurrence as compared with diagnostic CT and to assess the impact of FDG PET/CT results on patients' treatment planning.

Thirty-four patients with suspected recurrent gastric cancer, who had previously undergone curative gastrectomy and lymph node dissection, were retrospectively analysed. The diagnostic CT and FDG PET/CT imaging were performed for all patients as clinically indicated. The results of FDG PET/CT were compared with the findings of the diagnostic CT. The changes in the clinical management of patients according to the results of FDG PET/CT were also evaluated.

FDG PET/CT was performed in 19 patients (55.9%) due to the suspicion of distant metastasis at have local recurrence at diagnostic CT (n = 4) or gastroscopy (n = 1) and due to an increase in the PET/CT result was positive in 23 patients (67.6%) and negative in 11 patients (32.4%). In total, disease by histopathology in 7 (29.1%) and by clinical follow-up in 17 (70.9%), while 11 patient confirmed recurrent disease in 23 of the patients with recurrence and it was classified as truenegative in one patient but recurrent disease was confirmed by histopathology. The overall see kaynağa tıklayabilirsiniz. values of FDG PET/CT were significantly superior to those of diagnostic CT (95.8 vs 62.5%, 100 version)

Dokümana en son kim tarafından atıf yapıldığını bu bölümden görebilirsiniz ve ilgili

p = 0.012) in the detection of recurrent gastric cancer after initial surgery. The FDG PET/CT results changed the patients' management in 18 (52.9%) cases by leading to the use of previously unplanned treatment procedures in 9 (50%) patients and the avoidance of previously planned therapeutic procedures in 9 (50%) patients.

FDG PET/CT is a superior post-therapy surveillance modality for the diagnosis of recurrent gastric cancer compared with diagnostic CT imaging after initial surgery. In addition, integrated FDG PET/CT was specifically helpful in optimizing the treatment plan and it might play an important role in treatment stratification in the future.

## 34

Cited References

View Related Records

#### Most recently cited by:

Vergadis, Chrysovalantis; Schizas, Dimitrios. Is Accurate N - Staging for Gastric Cancer Possible?. FRONTIERS IN SURGERY (2018)

Garg, Gunjan; Benchekroun, Mohammed Taoudi; Abraham, Tony. FDG-PET/CT in the Postoperative Period: Utility, Expected Findings, Complications, and Pitfalls. SEMINARS IN NUCLEAR MEDICINE (2017)

View All

### Use in Web of Science Web of Science Usage Count

Bu doküman son 180 günde 2 kez 2013'ten beri 14 kez kullanılmıştır.

FDG PET/CT is a superior post-therapy surveillance modality for the diagnosis of recurrent gastric cancer compared with diagnostic CT imaging after initial surgery. In addition, integrated FDG PET/CT was specifically helpful in optimizing the treatment plan and it might play an important role in treatment stratification in the future.

#### Keywords

Author Keywords: PET/CT; FDG; Diagnostic CT; Gastric cancer; Recurrence; Clinical management KeyWords Plus: POSITRON-EMISSION-TOMOGRAPHY; LYMPH-NODE METASTASES; OVARIAN-CANCER; CLINICAL ROLE; FOLLOW-UP; CT; GASTRECTOMY; CARCINOMA; DIAGNOSIS; PATTERNS

#### **Author Information**

Reprint Address: Bilici, A (reprint author)

364 Sok,Caglar Apt 16,Daire 1, TR-34210 Istanbul, Turkey.

#### Addresses:

- + [1] Medipol Hosp, Dept Radiol, Istanbul, Turkey
- \pm [2] Kosuyolu Yuksek Ihtisas Educ & Res Hosp, Dept Nucl Med, Istanbul, Turkey
- + [3] Dr Lutfi Kirdar Kartal Educ & Res Hosp, Dept Med Oncol, Istanbul, Turkey

#### E-mail Addresses: ahmetknower@yahoo.com

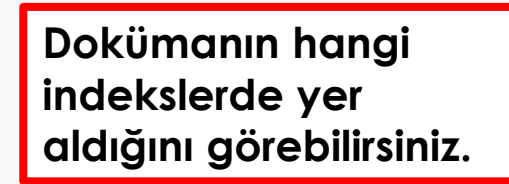

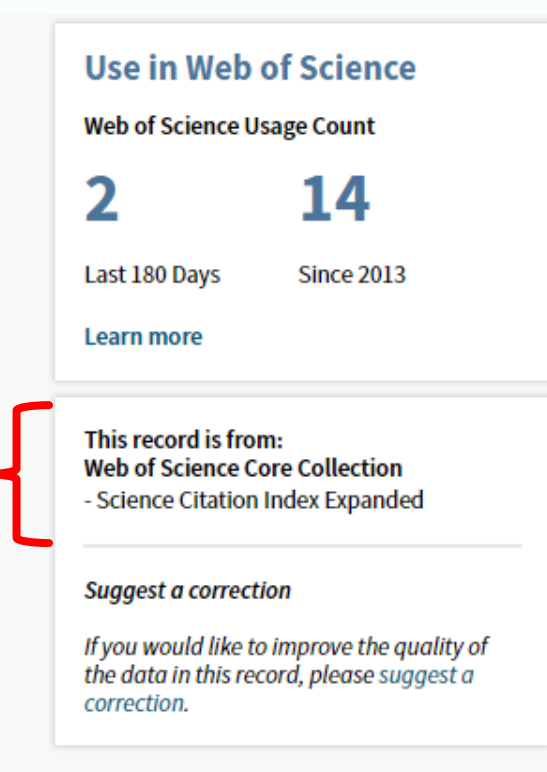

Dokümanın verileriyle ilgili bir iyileştirme yapmak isterseniz ''Suggest a correction'' bağlantısına tıklayabilirsiniz.

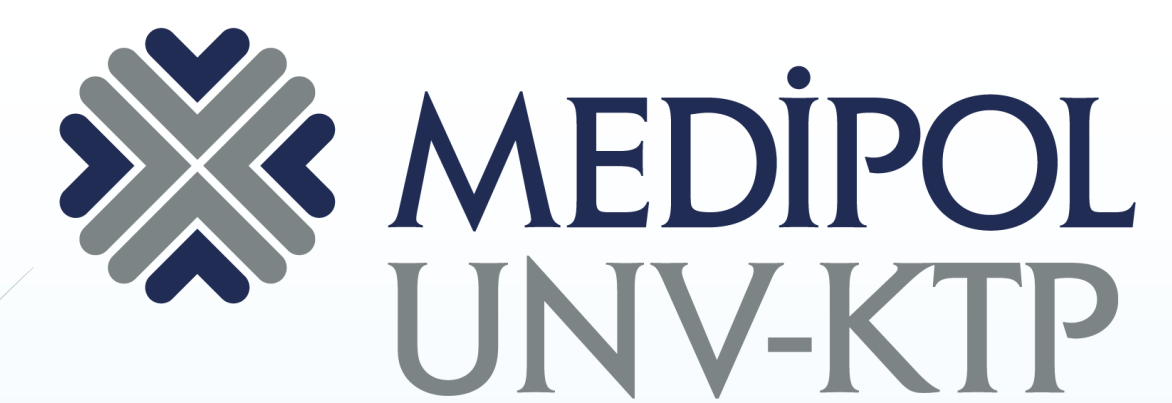

İSTANBUL MEDİPOL ÜNİVERSİTESİ KÜTÜPHANESİ

## TEŞEKKÜRLER.

Sorularınız için: <u>kutuphane@medipol.edu.tr</u> adresine mail atabilirsiniz.